Snipping Tool (スニッピングツール) の「遅延」ボタンを使ってみる

Snipping Tool は、パソコンの画面に表示されたままをコピーして、ワードなどに 貼り付けられる機能です(以下、画面キャプチャと呼びます)。 画面を記録として残したい、操作手順の過程を残したい、インターネットなどの画像(写真) をコピーしたい 等に用いられます。

Win10の Snipping Tool を起動する。

スタート  $\rightarrow$  アプリー覧から、Windows アクセサリー  $\rightarrow$  Snipping Tool

1. Win10 から、遅延 ボタンが追加された(Win8 迄は無かった)

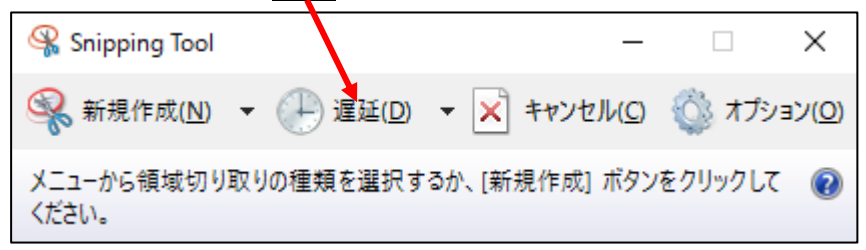

 遅延 ボタンの役割・・・・遅延ボタンをクリックすると、下図のように最初は 0 に ポッチが付いています。
 このままの状態で、新規作成 をクリックすると、即座に画面キャプチャの動作に入り ます。通常は、これで良いのですが、画面によっては、キャプチャしたい部分が、新規作 成 ボタンを押した途端に消えてしまうケースがあります。

操作例として、

デスクトップの何も無い所で、右クリックをしてサブメニューを表示して、この状態 をキャプチャしてみる

この場合、新規作成をクリックした途端に、サブメニューが画面から消えてしまい、キャ プチャできない。これを回避するために、遅延の機能が付けられた。

3. 遅延の <u>1~5秒を選択</u>(この時間は、新規作成 をクリックしてから、画面キャプチャ が始まる迄の秒数である)

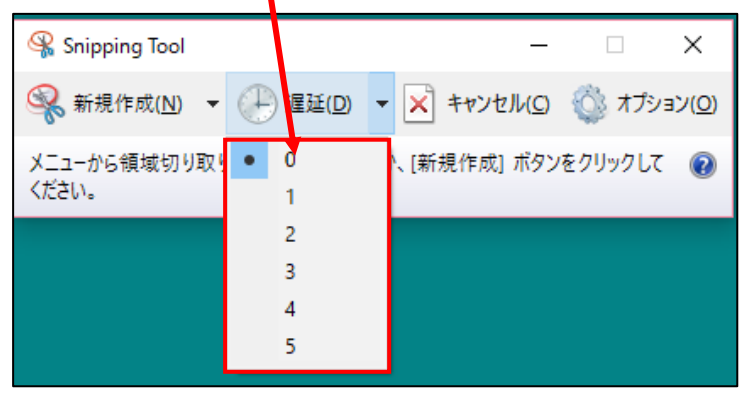

4. 例として、<u>5</u> にポッチを付ける(新規作成を押してから5秒後にキャプチャが始まる)
 → <u>新規作成</u> をクリック

| 😪 Snipping Tool      |           | – 🗆 X                                   |
|----------------------|-----------|-----------------------------------------|
| 🥵 新規作成( <u>N</u> )   | (P) 遅延(D) | <ul> <li>キャンセル(C) 🔇 オプション(O)</li> </ul> |
| メニューから領域切り取<br>ください。 | 0<br>1    | )、[新規作成] ボタンをクリックして 🕡                   |
|                      | 2         |                                         |
| ŧ                    | 4         |                                         |
|                      | • 5       |                                         |

5.5秒間の間に、画面キャプチャしたい画像を表示させる。

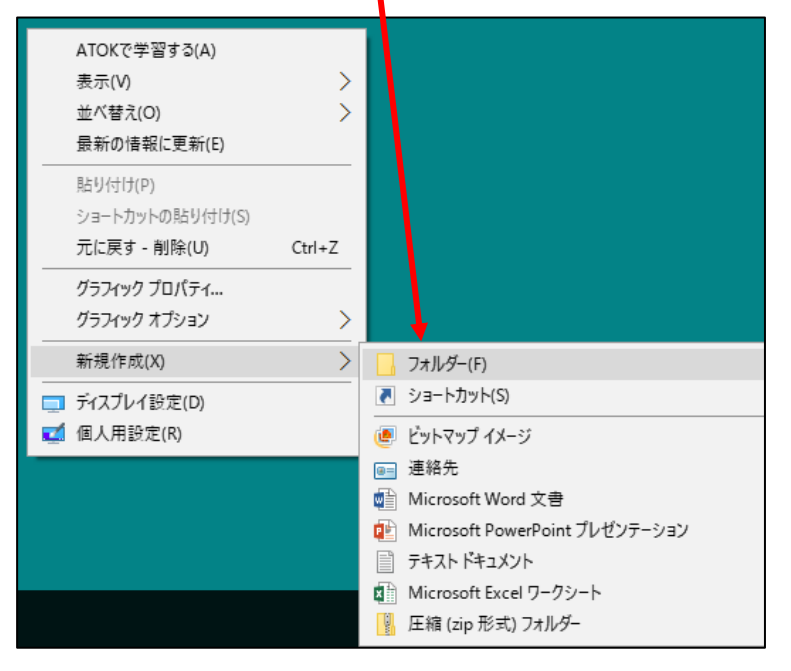

6. 5秒後にキャプチャが始まる → キャプチャ範囲をマウスで囲んで、マウスを放す

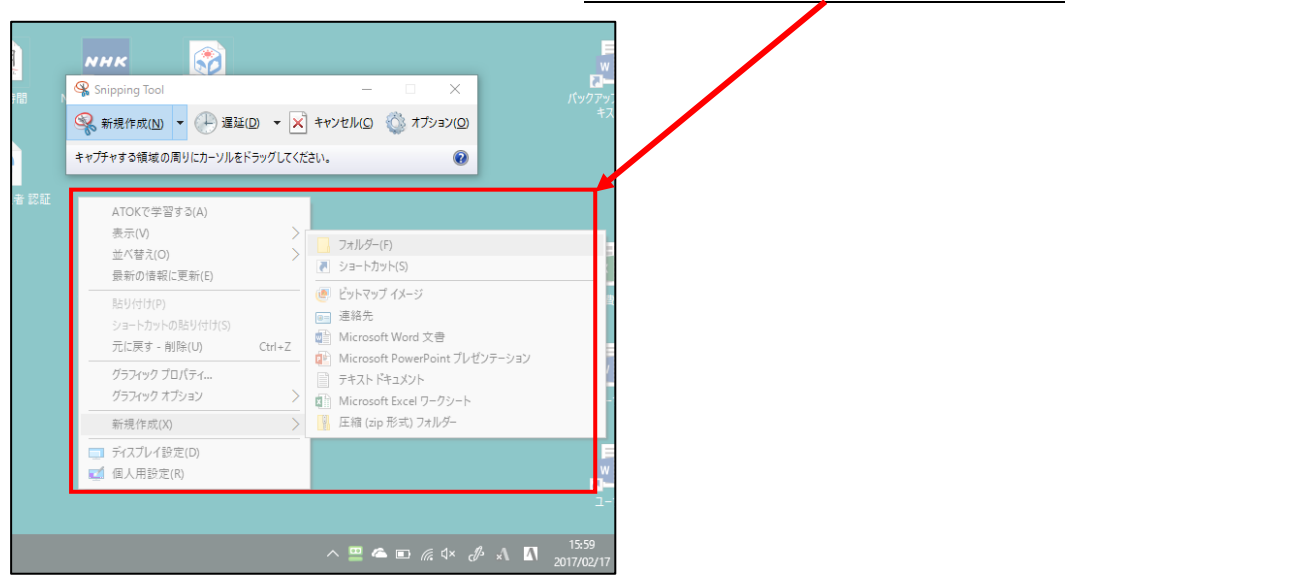

- 保 Snipping Tool ファイル(F) 編集(E) ツール(T) ヘルプ(H) 😪 新規作成(<u>N)</u> 🕒 遅延(D) 🔻 🔚 🖻 🔊 • 🖊 • 🖉 🛷 ATOKで学習する(A) 表示(V) > フォルダー(F) 並べ替え(O) > ショートカット(S) 最新の情報に更新(E) ビットマップ イメージ 貼り付け(P) 😑 連絡先 ショートカットの貼り付け(S) 📄 Microsoft Word 文書 元に戻す - 削除(U) Ctrl+Z 😰 Microsoft PowerPoint プレゼンテーション グラフィック プロパティ... 📄 テキスト ドキュメント グラフィック オプション > 👔 Microsoft Excel ワークシート Ea (zip 形式) フォルダー 新規作成(X) > □ ディスプレイ設定(D) 🗾 個人用設定(R) をクリック 8. <u>いいえ</u>  $\times$ Snipping Tool 切り取り領域への変更を保存しますか? 1 切り取り領域をHTML、PNG、GIF、またはJPESファイルとして保存できます。 □ 今後、このメッセージを表示しない(D) はい(Y) いいえ(N) キャンセル 70151A 2 D3144(9) CULLE 😰 Microsoft PowerPoint プレゼンテーション グラフィック プロパティ... テキスト ドキョメント
- 9. 貼り付けたいソフトを立ち上げ(例:ワード) 貼り付け → キャプチャされた  $\rightarrow$ 画像がワードに表示される → 完了です。

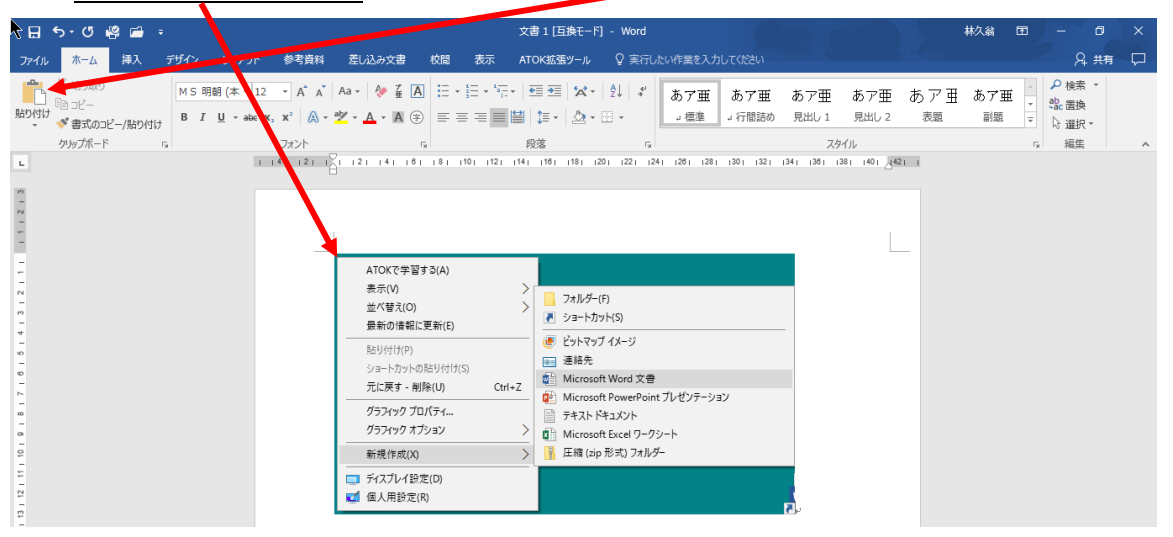